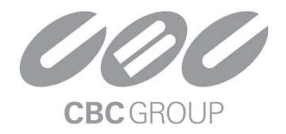

### Utilizzo della porta Wiegand con EN7-S02T-W (Fw. 20.X.51.5)

### EN7-S02T – configurazione Web

Utilizzare Chrome per le configurazioni del termoscanner e del software SDP2000.

### Utilizzo del termoscanner con sistemi di controllo Accessi in modalità Output

#### Collegamenti

Collegare la porta Wiegand del termoscanner al sistema di controllo accessi, mantenendo l'ordine dei morsetti dati, D0 – D1 – GND. Alimentare il dispositivo per il controllo accessi con 12Vdc.

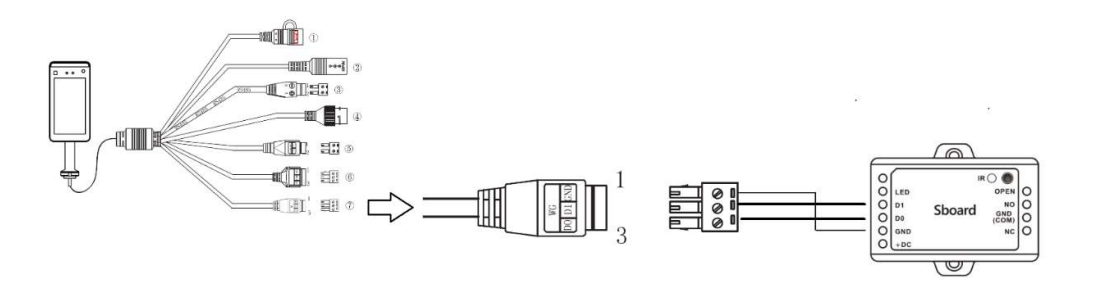

Per i test è stato utilizzato il dispositivo Sboard della "i-Keys". (<u>https://www.i-keys.de/download\_free/Sboard%20Manual.pdf</u>)

### **Configurazione EN7-S02T**

La modalità "output" configurabile dall'interfaccia web dell'EN7-S02T, permette di inviare il codice "*Card number*" (del personale) ad un sistema di controllo accessi, collegato sulla porta Wiegand del termoscanner.

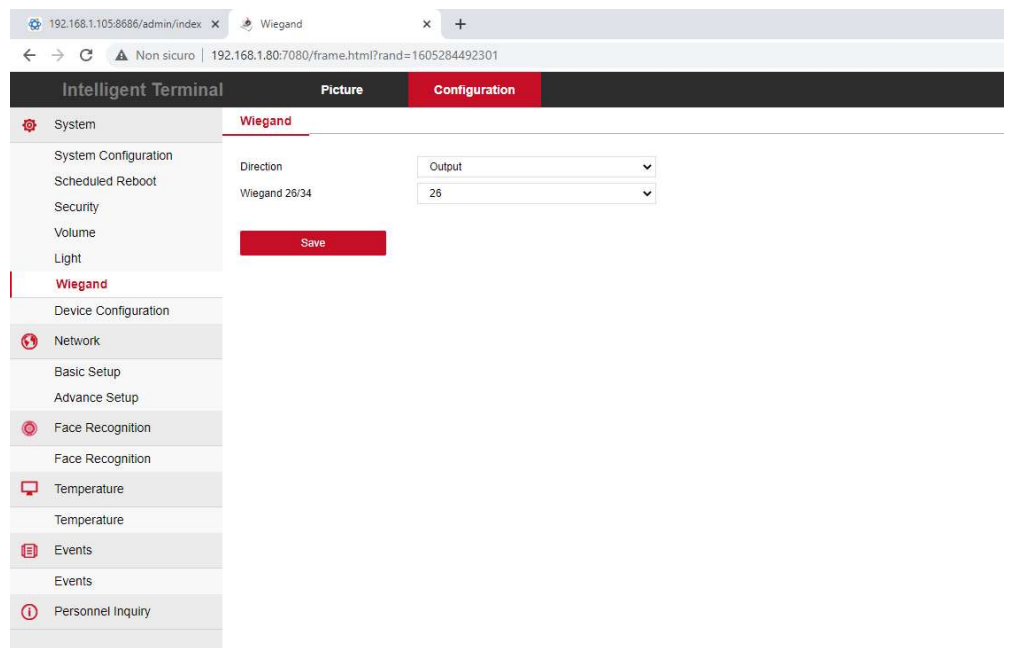

Da interfaccia web del termoscanner, impostare la direzione di accesso Output e la porta di comunicazione sul protocollo 26.

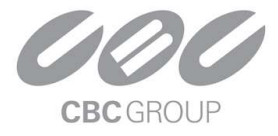

Nel menu di riconoscimento facciale, la voce "*Stranger Passage"* deve essere disabilitata, il "*Verification Mode"* deve essere impostato su "*Face Verification"*.

| * | 192.168.1.105:8686/admin/index ×                     | Face Recognition                                                    | × +                          |   |               |
|---|------------------------------------------------------|---------------------------------------------------------------------|------------------------------|---|---------------|
| - | Intelligent Terminal                                 | Picture                                                             | Configuration                |   |               |
| ø | System                                               | Face Recognition                                                    |                              |   |               |
|   | System Configuration<br>Scheduled Reboot<br>Security | Stranger Passage<br>Detection Mask<br>Display Personnel Information |                              |   |               |
|   | Volume<br>Light<br>Wiegand<br>Device Configuration   | Relay Time :<br>Relay Direction :<br>Living Body :                  | 4000<br>Normal<br>Open       | ~ | (Millisecond) |
| 0 | Network                                              | Thermal Map:                                                        | Open                         | ~ |               |
| 0 | Basic Setup<br>Advance Setup<br>Face Recognition     | Verification Mode:<br>Measure Temp Speed:<br>Measure Temp Mode:     | Face Verification Normal One | ~ |               |
|   | Face Recognition                                     |                                                                     | [etter                       |   |               |
| P | Temperature                                          | Save                                                                |                              |   |               |
| ۵ | Events                                               |                                                                     |                              |   |               |
| 1 | Personnel Inquiry                                    |                                                                     |                              |   |               |

#### Configurazione SDP2000

In menu "*Personale*", va creato il proprio utente ed associato un numero di tessera "*Card Number*". Il numero di bits deve corrispondere a quello impostato nello Step 1 del paragrafo successivo "*Programmazione Sboard*".

| <ul> <li>4 → C A Non tique</li> </ul> | iex X 👌     | Wiegand x   +            |            |                                                    |                         |                                 |               |              |               |            | - ø x     |
|---------------------------------------|-------------|--------------------------|------------|----------------------------------------------------|-------------------------|---------------------------------|---------------|--------------|---------------|------------|-----------|
| Smart Device Platform                 | 0 1 152 100 |                          |            |                                                    |                         |                                 |               |              |               |            | Hi,admin- |
| 🗱 Search Menu                         |             |                          |            | Makile Dhane Na                                    | Castificante No.        |                                 | Constian Date |              | 14            |            |           |
| Data Center                           |             | No. Search number Name S | earth name | Monue rhone .vo. Search mobile ph                  | Personne                | difficate state All -           |               |              | Л.            |            |           |
| 💉 Resource                            | ~           | d All                    |            |                                                    |                         |                                 | - 10          |              |               |            | Export V  |
| Personnel                             | ^           | 📋 No Group               |            |                                                    | Personnel No.:          | 09                              | de No         | State        | Constinu Data | Cate       | 1         |
| 🚑 Department                          |             | 🖽 SALES                  |            | 0.047                                              | *Personnel name:        | Name Surname                    | ne 140.       | State        | Creation Date | Jen        | *         |
| 🙎 Personnel                           |             | m AGRO                   |            |                                                    | Gender:                 | Please select                   |               | Normal       | 13/11/2020    | C          | ŵ         |
| 26 Visitor                            | ~           | m tech                   |            | -                                                  | Certificate Type:       | Please select                   |               | Normal       | 9/11/2020     | 13         | គា        |
| Report                                | ~           | DIRECTOR.                |            | 12 - Filling                                       | Certificate No.:        |                                 |               |              |               |            |           |
| System                                | ~           |                          |            | Face Library Upload                                | Department:             | TECH 🗸                          |               | Normal       | 9/11/2020     | C          | Û         |
| Terminal Version                      | ~           |                          |            |                                                    | Mobile Phone No.:       |                                 |               | Normal       | 3/11/2020     | Ø          | Û         |
|                                       |             |                          |            |                                                    | Card Number:            | 09837848                        |               |              |               |            |           |
|                                       |             |                          |            |                                                    |                         |                                 |               | Normal       | 9/11/2020     | ß          |           |
|                                       |             |                          |            | Access authorization                               |                         |                                 |               | Margaret     | 0.11/2020     |            | ~         |
|                                       |             |                          |            | <ul> <li>Authorize</li> <li>Desuthorize</li> </ul> |                         |                                 |               | weeting      | 9.11.2020     |            |           |
|                                       |             |                          |            | Authorized area Aut                                | norized equipment The c | levice has been delivered Setup |               | Normal       | 3/11/2020     | ß          | 10        |
|                                       |             |                          |            | SALA DEMO                                          | 1                       | 1 View Desutherize              |               | Normal       | 3/11/2020     | ß          | Û         |
|                                       |             |                          |            |                                                    | on                      | Solomit                         | Page 1 E      | Each page st | ows 10 🔺 🔍    | <u>)</u> 1 | 2         |

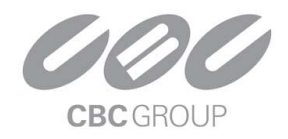

### **Programmazione Sboard**

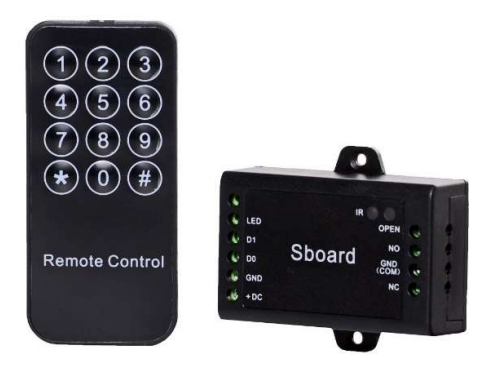

Tramite il telecomando, programmare l'interfaccia seguendo ogni singolo passaggio.

| Set Master Code                            |                                                         |                                                |
|--------------------------------------------|---------------------------------------------------------|------------------------------------------------|
| 1. Ingresso in modalità programmazione     | * (Master Code) #                                       | <i>Default Master Code</i><br>= 123456         |
| 2. Modifica del Master Code                | 0 (Nuovo Master Code) # (Ripeti<br>Nuovo Master Code) # | Es. 0 987654 # (x 2)                           |
| 3. Uscita dalla modalità programmazione    | *                                                       |                                                |
| Step 1 – conf. input                       |                                                         |                                                |
| 1. Ingresso in modalità programmazione     | * (Master Code) #                                       |                                                |
| 2. Wiegand Input bits                      | 8 (26) #                                                | Default 26 bits - OK                           |
| PIN Input bits                             | 8 (8) #                                                 | <i>Default 4 bits –<br/>Impostare a 8 bits</i> |
| 3. Uscita dalla modalità<br>programmazione | *                                                       |                                                |
|                                            |                                                         |                                                |
| Step 2 – agg. Key card                     |                                                         |                                                |
| 1. Ingresso in modalità<br>programmazione  | * (Master Code) #                                       |                                                |
| 2. Aggiungi Tessera: da numero Tessera     | 1 (Key card) #                                          | Codice della tessera                           |
| 3. Uscita dalla modalità<br>programmazione | *                                                       |                                                |

#### Utilizzo del termoscanner con sistemi di controllo Accessi in modalità Input

#### Collegamenti

Collegare la porta Wiegand del termoscanner al sistema di lettura accessi ( RFID), mantenendo l'ordine dei morsetti dati, D0 – D1 e alimentazione 12Vdc.

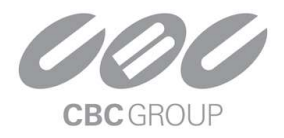

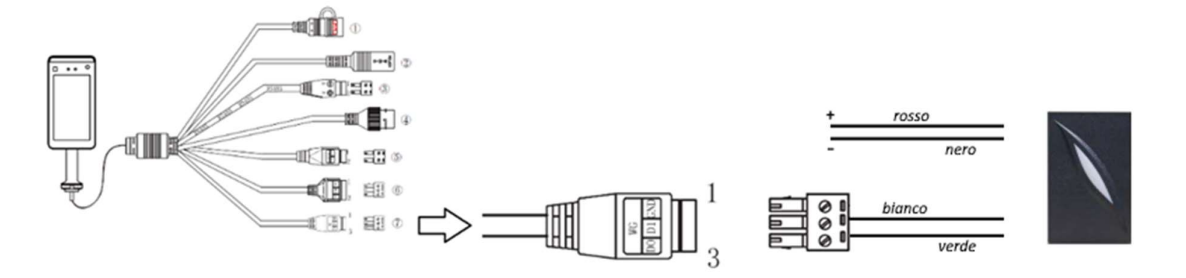

### Configurazione EN7-S02T

La modalità "input" configurabile dall'interfaccia web dell'EN7-S02T, permette di ricevere il codice "*Card number*" (del personale) da un lettore RFID per il controllo accessi, collegato sulla porta Wiegand del termoscanner.

| 0            | ganzsecurity.it                          | 🗙 🤌 Wiegand          | ×                   | +                       |   |  |  |
|--------------|------------------------------------------|----------------------|---------------------|-------------------------|---|--|--|
| $\leftarrow$ | → C ▲ Non sicuro                         | 192.168.1.80:7080/fr | ame.html?rand=16055 | 3 <mark>4</mark> 839995 |   |  |  |
|              | Intelligent Termi                        |                      | Picture C           | onfiguration            |   |  |  |
| ø            | System                                   | Wiegand              |                     |                         |   |  |  |
|              | System Configuration<br>Scheduled Reboot | Direction            | Inp                 | out                     | ~ |  |  |
|              | Security<br>Volume                       | Save                 | 9                   |                         |   |  |  |
|              | Light                                    |                      |                     |                         |   |  |  |
|              | Device Configuration                     |                      |                     |                         |   |  |  |
| 0            | Network                                  |                      |                     |                         |   |  |  |
|              | Basic Setup                              |                      |                     |                         |   |  |  |
|              | Advance Setup                            |                      |                     |                         |   |  |  |
| ٥            | Face Recognition                         |                      |                     |                         |   |  |  |
|              | Face Recognition                         |                      |                     |                         |   |  |  |

Da interfaccia web del termoscanner, impostare la direzione di accesso come "Input".

Nel menu di riconoscimento facciale, la voce "*Stranger Passage"* deve essere disabilitata, il "*Verification Mode"* deve essere impostato su una delle tre modalità: "*Face Verification"*, "Card Verification", Face and Card Verification".

|   | Intelligent Terminal                                           | Picture                                                             | Configuration          |             |               |
|---|----------------------------------------------------------------|---------------------------------------------------------------------|------------------------|-------------|---------------|
| ø | System                                                         | Face Recognition                                                    |                        |             |               |
|   | System Configuration<br>Scheduled Reboot<br>Security<br>Volume | Stranger Passage<br>Detection Mask<br>Display Personnel Information |                        |             |               |
|   | Light<br>Wiegand<br>Device Configuration                       | Relay Time:<br>Relay Direction:<br>Living Body:                     | 4000<br>Normal<br>Open | *<br>*<br>* | (Millisecond) |
| 3 | Network                                                        | Thermal Map:<br>Recognition Distance:                               | Open                   | *<br>*      |               |
|   | Basic Setup<br>Advance Setup                                   | Verification Mode:<br>Measure Temp Speed:                           | Face Verification      | ~           |               |
| 0 | Face Recognition                                               | Measure Temp Mode:                                                  | One                    | •           |               |
|   | Face Recognition                                               |                                                                     |                        |             |               |
| ₽ | Temperature                                                    | Save                                                                |                        |             |               |
| - | Europe .                                                       |                                                                     |                        |             |               |

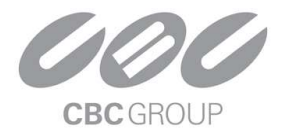

### Configurazione SDP2000

Ripetere le operazioni come viene spiegato nel paragrafo "configurazione SDP2000" a pagina 2.